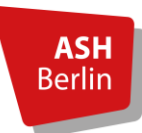

Abteilung: Bibliothek der Alice Salomon Hochschule Autor/-in: Schulungsteam der Bibliothek Stand: 13.03.2025

### **Datenmigration von Citavi nach Zotero**

#### Inhaltsverzeichnis

| 1. | Zotero installieren2                                         |
|----|--------------------------------------------------------------|
| 2. | Citavi-Projekte sichern2                                     |
|    | 2.1 Cloudprojekte sichern2                                   |
|    | 2.2 lokale Projekte sichern4                                 |
| 3. | Sicherungsdatei von Citavi entpacken5                        |
| 4. | Anhänge der Sicherungskopie hinzufügen6                      |
| 5. | Import der Daten in Zotero8                                  |
| 6. | Probleme bei Datenübernahme / Unterschiede Citavi – Zotero12 |
|    | 6.1 Daten, die übernommen werden12                           |
|    | 6.2 Daten, die nicht übernommen werden13                     |
|    | 6.3 Notwendige Nacharbeiten                                  |
| 7. | Alternativ: Export im RIS-Format14                           |

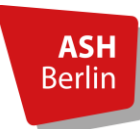

Seite 2/20

#### 1. Zotero installieren

Bitte laden Sie Zotero herunter und installieren Sie es auf Ihrem Rechner, falls Sie das Programm noch nicht nutzen. Dadurch stellen Sie sicher, dass Sie im nächsten Schritt nahtlos weitermachen können: <u>https://www.zotero.org/download/</u>

Neben der Programmversion für eines der gängigen Betriebssysteme, sollten Sie sich auch den Zotero-Connector herunterladen. Hierbei handelt es sich um eine Erweiterung für den Browser, mit der Literaturangaben und PDF-Dokumente direkt aus dem Browser in Ihre Zotero-Bibliothek importiert werden können.

#### 2. Citavi-Projekte sichern

Bevor Sie Ihre Citavi-Projekte in Zotero importieren, müssen Sie diese zunächst sichern. Da Sie nach dem Ablauf der Citavi-Campuslizenz keinen Zugriff mehr auf Cloud-Projekte haben, müssen diese unbedingt vorab als lokale Projekte gespeichert werden, um sie zu Zotero exportieren zu können. Lokale Citavi-Projekte können auch noch nach dem Lizenzende zu Zotero exportiert werden.

#### 2.1 Cloudprojekte sichern

(Haben Sie ein lokales Projekt, fahren Sie bitte direkt bei Abschnitt 2.2 fort)

Wandeln Sie Ihr Cloud-Projekt zunächst in ein lokales Projekt um. Sollten Sie bisher nur mit Citavi Web gearbeitet haben (ohne die installierte Version), benötigen Sie einmalig einen Rechner mit der installierten Version von Citavi, um Ihre Cloud-Projekte lokal speichern zu können und anschließend in Zotero zu importieren.

Öffnen Sie Ihr Cloud-Projekt in Citavi.

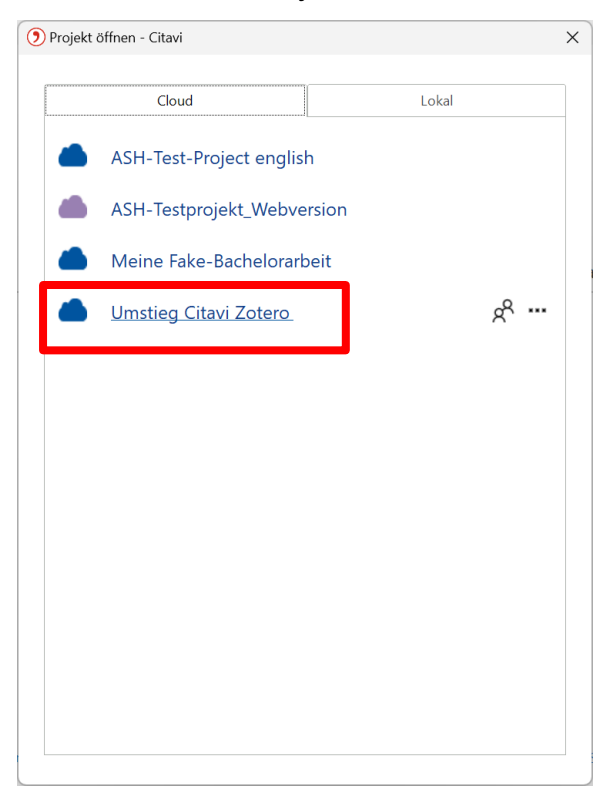

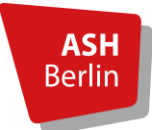

#### Seite 3/20

#### Klicken Sie auf Datei -> Dieses Projekt -> Projektkopie speichern.

| 🕥 Umstieg Citavi Zotero: Literaturverwaltung - C | Cloud-Project - Citavi                                                             |                                      |                                                                         | - o ×                          |
|--------------------------------------------------|------------------------------------------------------------------------------------|--------------------------------------|-------------------------------------------------------------------------|--------------------------------|
| Datei Bearbeiten Ansicht Titel Zitation Listen   | n Extras Fenster Hilfe                                                             | -                                    |                                                                         |                                |
| Neues Projekt 2 R                                | Recherchieren 🝷 🙇 Volltexte finden 🔍 Sucher                                        | n 🗃 Literaturliste 🔹 🏢 Tabelle       | >• Zitieren ▼ 💡 Gedanke ▼ 🕕 Mit NVivo teilen                            |                                |
| Projekt öffnen<br>Projekt schließen STRG+F4      | Scheepers, Steding-Albrecht et al. (Hg                                             | .) 2011 – Ergotherapie               |                                                                         |                                |
| Dieses Projekt                                   | Freigeben                                                                          | Zitata Kom Aufrahan                  | Vorschau •                                                              | Schoollhilfe                   |
| Importieren                                      | Mit NVivo teilen                                                                   | Hunguber,                            |                                                                         | C. Stantennite                 |
| Exportieren •                                    | Projektkopie speichern                                                             | ng-Albrecht, Ute; Jehn,              | Übersicht                                                               |                                |
| Literaturliste drucken oder speichern            | Eine Kopie dieses Projekts erstellen                                               |                                      | terkarte Übersicht liefert die wichtigsten Informationen zu ie          | idem erfassten Titel auf einen |
| Citavi beenden                                   | , Speichert eine zweite Version dieses Projekts in                                 | klusive aller Attachments an einem l | beliebigen Ort.                                                         | dem endasten mer dar einen     |
| No Rosser Appette Lüdmann Mike                   | <ul> <li>Klicken Sie mit gedrückter Strg-Taste, um das C<br/>Papierkorb</li> </ul> | ucn tur diese Funktion zu d          | Bestimmen Sie die Felder, die Ihnen wichtig sind, indem Sie unten link  | s auf dieser Karteikarte auf   |
| Bychologie für Erziehungswissenscha              | Eigenschaften                                                                      | d praktische                         | Übersicht anpassen klicken. Sie können dort auch festlegen, wieviel Sie | vom jeweiligen Feldinhalt      |
| 2023 – Buch (Monographie)                        | Cover Ausbildung.                                                                  |                                      | senen mocnten.                                                          | and the sheet Barry Hillsh     |
| ► C Kubny-Lütke, Beate                           | 4 upweränd Aufl S                                                                  | tuttgart: Thioma                     | an beliebiger Stelle auf dem ieweiligen Feld.                           | auch über einen Doppeiklick    |
| Geschichte der Ergotherapie in Deutschla         | a (Ergotherapie-Lehrb                                                              | uch).                                |                                                                         |                                |
| 2011 – Beitrag                                   |                                                                                    |                                      |                                                                         |                                |
| ▶ Scheepers, Clara; Steding-Albrecht, Ute; Jeh   |                                                                                    |                                      |                                                                         |                                |
| Ergotherapie. Vom Behandeln zum Hand             | Abstract:                                                                          |                                      |                                                                         |                                |
| 2011 – Buch (Sammelwerk)                         | Schlagwörter:                                                                      |                                      |                                                                         |                                |
|                                                  | Kategorien:                                                                        |                                      |                                                                         |                                |
|                                                  | Gruppen:                                                                           |                                      |                                                                         |                                |
|                                                  | Keine Aufrehen                                                                     |                                      |                                                                         |                                |
|                                                  | Keine Aufgaben                                                                     |                                      |                                                                         |                                |
|                                                  |                                                                                    |                                      |                                                                         |                                |
|                                                  |                                                                                    |                                      |                                                                         |                                |
|                                                  |                                                                                    |                                      |                                                                         |                                |
|                                                  |                                                                                    |                                      |                                                                         |                                |
|                                                  | Überricht annassen                                                                 |                                      |                                                                         |                                |
|                                                  | obersion: anpassen                                                                 |                                      |                                                                         |                                |
| 4 Titel insgesamt 4 Titel angezeigt 1 Titel ma   | arkiert Citavi Basis-Stil Keine Grup                                               | ppierung                             | 🐥 1 Benutzer                                                            | online Letzte Änderungen       |

#### Wählen Sie Lokale Projektkopie erstellen und vergeben Sie einen Projektnamen.

| Umstieg Citavi Zotero: Literaturverwaltung - Clou<br>Datei Rearbeiten Ansicht Tital Zitation Litter F                                                                                              | d-Project - Cit       | tavi<br>Hilfo                                                             |                                                                        |                                                                                                    | - 0 X                                                                             |
|----------------------------------------------------------------------------------------------------|-----------------------|---------------------------------------------------------------------------|------------------------------------------------------------------------|----------------------------------------------------------------------------------------------------|-----------------------------------------------------------------------------------|
| Titel                                                                                                    | herchieren 👻          | Volltexte finden                                                          | 💫 Suchen 🗃 Literaturliste 👻 🥅                                          | Tabelle 🕨 Zitieren 🔹 💡 Gedanke 🔹 🕀 M                                                                                                    | it NVîvo teilen 🔲 🔲 🔲                                                             |
| 👫 Literatur 🧚 Wissen 😵 Aufgaben                                                                                                    | Scheepers             | , Steding-Albrecht e                                                      | et al. (Hg.) 2011 – Ergotherapie                                       |                                                                                                    |                                                                                   |
| >>         ⊘         №         ₽         ₽           @         S         -         Gehe zu (Strg+E)         ②         ∅           >         Andreatta, Pia         ∅         ∅         ∅         ∅ | Übersicht<br>Buch (Sa | Titel Inhalt Zusar<br>Citavi                                              | nmenh Zitate, Kom Aufgat                                               | vorschau •                                                                                                    |                                                                                   |
| <ul> <li>Das Trauma der Anderen. Zur sekundären<br/>2024 – Buch (Monographie)</li> <li>Boeger, Annette; Lüdmann, Mike</li> </ul>                                                                   |                       | <ul> <li>Projektkopi</li> <li>Cloud-Projek</li> <li>freigeben.</li> </ul> | e in der Cloud erstellen<br>te können Sie auf jedem Computer m         | vichtigsten Intormationen zu jedem ertassten Titel auf einen<br>htig sind, indem Sie unten links auf dieser Karteikarte auf<br>dort auch festlegen, wieviel Sie vom jeweiligen Feldinhalt |                                                                                   |
| Psychologie für Erziehungswissenschaften     2023 – Buch (Monographie)     Kubny-Lütke, Beate                                                                                                    | с                     | Lokale Proje                                                              | e <b>ktkopie erstellen</b><br>opie wird auf Ihrer Festplatte oder eine | m Netzlaufwerk angelegt.                                                                                                    | das <b>Bearbeiten</b> - erreichen Sie auch über einen <b>Doppelklick</b><br>Feld. |
| Geschichte der Ergotherapie in Deutschla<br>2011 – Beitrag                                                                                                    | Abstract              |                                                                           |                                                                        |                                                                                                    |                                                                                   |
| Ergotherapie. Vom Behandeln zum Hande (<br>2011 – Buch (Sammelwerk)                                                                                                    | Schlagwe              | Projektname:<br>Speicherort:                                              | Umstieg Citavi Zotero_loka<br>Standard                                 |                                                                                                    |                                                                                   |
|                                                                                                    | Gruppen<br>Keine Au   |                                                                           |                                                                        | Weiter Abbrechen                                                                                                    |                                                                                   |
|                                                                                                    |                       |                                                                           |                                                                        |                                                                                                    |                                                                                   |
| 4 Tital incorrant 4 Tital and available 1 Tital marki                                                                                                    | Übersicht a           | npassen                                                                   | Keine Gruppierung                                                      |                                                                                                    | 1. Benutres online Lette λedesurges                                               |

Standardmäßig speichert Citavi das (neue) lokale Projekt unter

**C:\Benutzer\Benutzername\Dokumente\Citavi 6\Projekte**. Sie können jedoch auch einen anderen Speicherort wählen, indem Sie auf **Speicherort** klicken. Klicken Sie auf **Weiter.** 

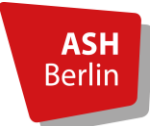

Seite 4/20

Wählen Sie im nächsten Fenster, ob Sie das Cloud-Projekt nun löschen oder behalten möchten. Klicken Sie auf **Weiter**.

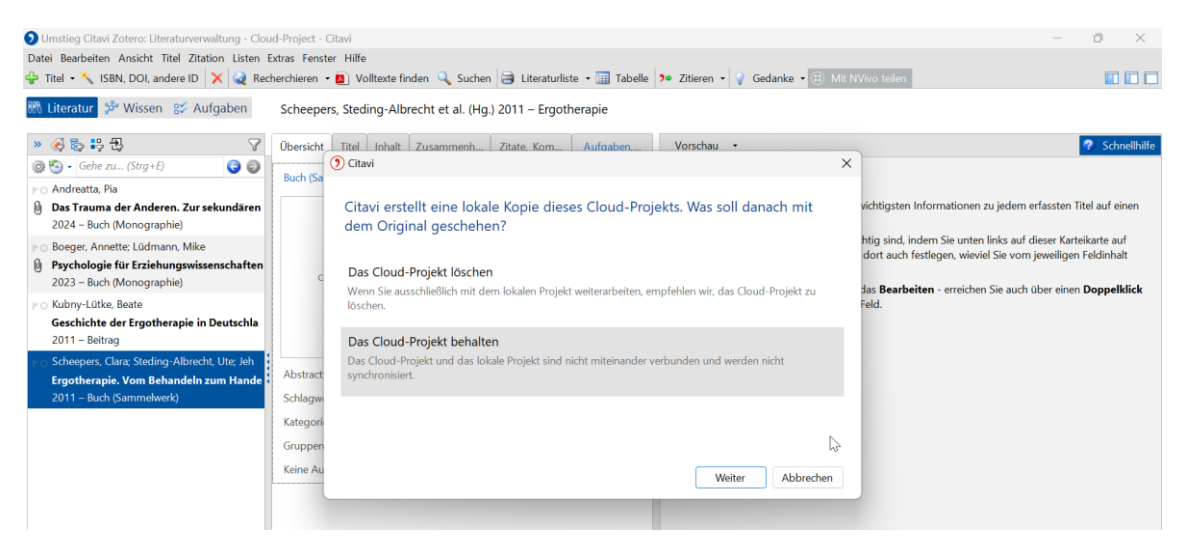

Citavi erstellt die lokale Projektkopie und öffnet diese anschließend.

#### 2.2 lokale Projekte sichern

Auch lokale Projekte sollten, bevor sie nach Zotero importiert werden können, gesichert werden: Klicken Sie im geöffneten lokalen Projekt auf **Datei -> Dieses Projekt -> Sicherungskopie** erstellen.

## ACHTUNG! Die Sicherungskopie wird OHNE Anhänge gespeichert. Diese müssen in einem späteren Schritt noch manuell gesichert werden (siehe <u>Abschnitt 4</u>)

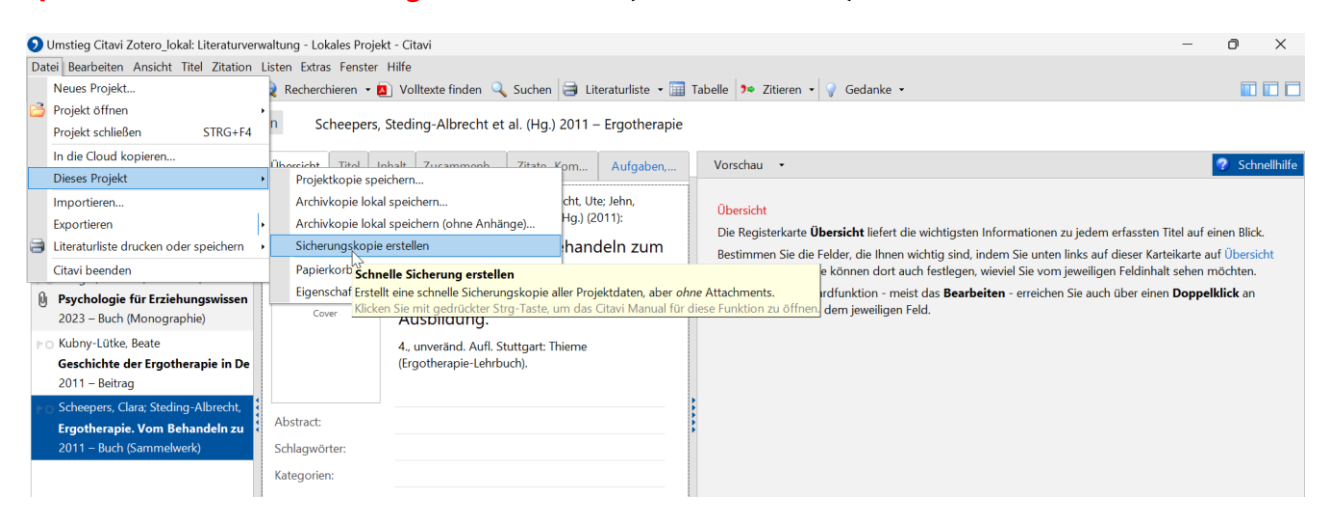

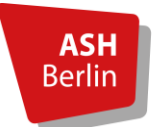

#### Seite 5/20

Es erscheint eine Meldung, dass die Sicherungskopie erfolgreich erstellt wurde. Klicken Sie auf **OK**.

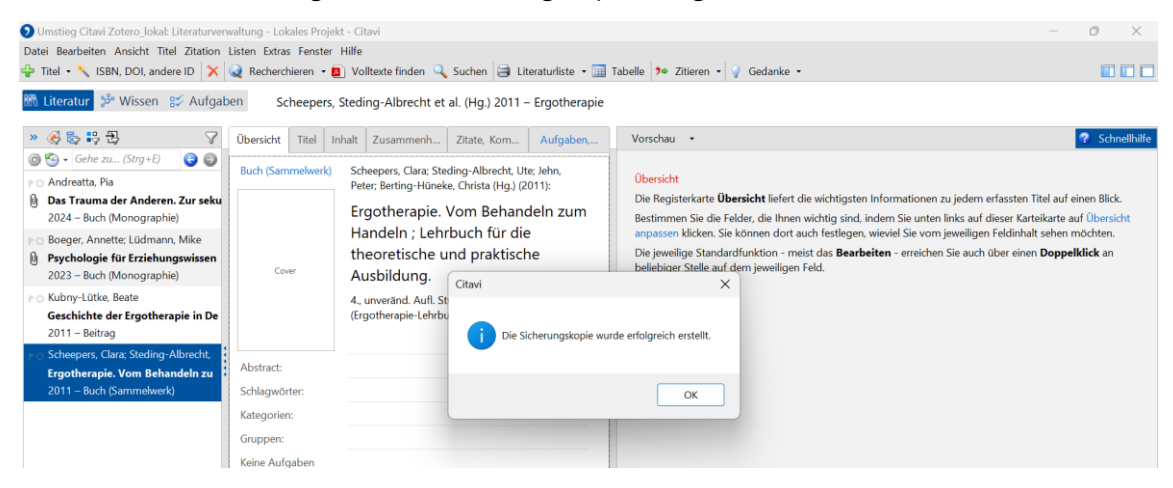

Die erstellte Sicherungskopie (ohne Anhänge) befindet sich standardmäßig unter

#### C:\Benutzer\Benutzername\Dokumente\Citavi 6\Backup\Projektname.

Sollten Sie nicht sicher sein, wo sich die Sicherungskopie genau befindet, können Sie auch in Citavi nach dem Speicherort suchen. Dazu im geöffneten lokalen Projekt oben **auf Extras** → **Optionen** → **Speicherorte** gehen und anschließend unter **Sicherungskopien** auf **Ordner im Windows-Explorer öffnen** klicken.

Die Sicherungskopie trägt die Endung **ctv6bak** (bei Nutzung von Citavi 6) und ist eine Zip-Datei, die im nächsten Schritt noch entpackt werden muss.

#### 3. Sicherungsdatei von Citavi entpacken

Die erstellte Sicherungsdatei muss nun noch entpackt werden, bevor sie nach Zotero importiert werden kann:

# Suchen Sie dazu die Datei unter C:\Benutzer\Benutzername\Dokumente\Citavi 6\Backup\Projektname.

Klicken Sie mit der rechten Maustaste auf die Datei. Ein Kontextmenü öffnet sich. Wählen Sie hier die Option zum Entpacken (z. B. mit einem Programm wie 7-Zip) und klicken Sie **Dateien entpacken**.

| Umstieg Citavi Zotero_Jokal × + - O ×                                                                                                |                                                                                           |                                                                                                    |  |  |  |  |
|----------------------------------------------------------------------------------------------------|-------------------------------------------------------------------------------------------|----------------------------------------------------------------------------------------------------|--|--|--|--|
| ← → ↑ C 📮 > Dokumente > Citavi 6 > Citavi User Files 6 > Backup > Umstieg Citavi Zotero_Jokal Um ieg Citavi Zotero_Jokal durchsuchen |                                                                                           |                                                                                                    |  |  |  |  |
| ⊕ Neu ~ 🔏 🖓 🕅                                                                                                    | ∿ Sortieren ~ 🗮 Anzeigen ~ 😶                                                              |                                                                                                    |  |  |  |  |
| A Start Name                                                                                                    | Änderungsdatum                                                                            | Тур Größe                                                                                                    |  |  |  |  |
| Katalog Umstieg Citavi Zotero_lokal 2025-03-04 OneDrive - Persona                                                                    |                                                                                           | Otavi Project Backup 10 KB                                                                                                    |  |  |  |  |
| ■ Desktop                                                                                                    | 7-Zip<br>Mit Microsoft Defender überprüfen<br>Öffnen mit<br>Als Pfad kopieren<br>Freiashe | Offnen     Offnen     Offnen     Offnen     Patelen entpacken     Hier entpacken     Entrochen pach "Intention ("Paul Zotero John") 2025.02.04 11.12.5.04"                                                                                                    |  |  |  |  |
| Sicherungsdatei                                                                                                    | Senden an<br>Ausschneiden                                                                 | Archiv überprüfen     Zu einem Archiv hinzufügen     Archiv überprüfen                                                                                                    |  |  |  |  |
| I Videos<br>→ gesammette PDFs<br>→ Citavi 6                                                                                          | Kopieren<br>Verknüpfung erstellen<br>Löschen<br>Umbenennen                                | Hinzufügen zu 'Umstleg Citavi Zotero, Jokal 2025-03-04 11-12-54.7z*<br>Archivieren in 'Umstleg Citavi Zotero, Jokal 2025-03-04 11-12-54.7z* und versenden<br>Hinzufügen zu 'Umstleg Citavi Zotero, Jokal 2025-03-04 11-12-54.2p*<br>Archivieren in 'Umstleg Citavi Zotero Iokal 2025-03-04 11-12-54.2p*<br>urb. 2016 and the 'Umstero' Lotero Iokal 2025-03-04 11-12-54.2p* |  |  |  |  |
|                                                                                                    | Eigenschaften                                                                             | CRC SHA >                                                                                                    |  |  |  |  |

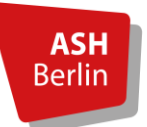

Seite 6/20

Anschließend können Sie den Speicherort für die entpackte Datei wählen. Standardmäßig wird die Datei unter **C:\Benutzer\Benutzername\Dokumente\Citavi 6\Backup\Projektname** gespeichert. Klicken Sie **OK**.

| 📜 Umstieg Citavi Zotero_lokal X + - O X                                                                                                    |                                                                                                    |                                           |  |  |  |  |
|----------------------------------------------------------------------------------------------------|----------------------------------------------------------------------------------------------------|-------------------------------------------|--|--|--|--|
| $\leftarrow$ $\rightarrow$ $\uparrow$ $\mathbb{C}$ $\square$ $\rightarrow$ Dokumente $\rightarrow$                                                                                                    | Citavi 6 > Citavi User Files 6 > Backup > Umstieg Citavi Zotero_lokal                                                                                                    | Umstieg Citavi Zotero_lokal durchsuchen Q |  |  |  |  |
| 🕀 Neu - 🔏 🗘 🛅 🖄 🖄                                                                                                    | ∿ Sortieren ${}^{\vee}$ $\equiv$ Anzeigen ${}^{\vee}$ ····                                                                                                    |                                           |  |  |  |  |
| Name       Natalog       Name       Unstieg Citavi Zotero_lokal 2025       OneDrive - Persona       Desktop       Downloads       Dokumente       Bilder       Musik       Videos       gesammelte PDFs       Citavi 6 | Anderungsdatum     Typ     Große       Ertpacken : C:\Users\glasenappn\Documents\Citavi 6\Citavi User Files 6\Backup\Umstie X     10 KB       Ertpacken : C:\Users\glasenappn\Documents\Citavi 6\Citavi User Files 6\Backup\Umstie X     10 KB       C:\Users\glasenappn\Documents\Citavi 6\Citavi User Files 6\Backup\Umstie X     10 KB       C:\Users\glasenappn\Documents\Citavi 6\Citavi User Files 6\Backup\Umstie X     10 KB       C:\Users\glasenappn\Documents\Citavi 6\Citavi User Files 6\Backup\Umstie X     10 KB       C:\Users\glasenappn\Documents\Citavi 6\Citavi User Files 6\Backup\Umstie X     10 KB       C:\Users\glasenappn\Documents\Citavi 6\Citavi User Files 6\Backup\Umstie X     10 KB       Verzichnisstruktur wiederherstellen     Passwort anzeigen       Dateien überschreiben     Passwort anzeigen       Nur mit Bestatigung     V       OK     Abbrechen | 6                                         |  |  |  |  |
| V Dieser PC     Dieser PC     Dieser PC     Dieser PC                                                                                                    |                                                                                                    | _                                         |  |  |  |  |
| 1 Element 1 Element ausgewählt (9,33 KB)                                                                                                    |                                                                                                    |                                           |  |  |  |  |

#### 4. Anhänge der Sicherungskopie hinzufügen

Voraussetzung für die Übernahme der Anhänge Ihres Citavi-Projektes nach Zotero ist, dass sich diese im selben Ordner befinden, in dem auch die **entpackte**! Sicherungsdatei liegt.

Standardmäßig werden bei einem lokalen Projekt die Anhänge gespeichert unter: C:\Benutzer\Benutzername\Dokumente\Citavi 6\Projekte\Projektname\Citavi Attachments.

Kopieren Sie alle Anhänge aus dem Ordner Citavi Attachments...

| Citavi Attachments × +                                                                                                    |                                                                                                    |                             | - | 0 × |
|----------------------------------------------------------------------------------------------------|----------------------------------------------------------------------------------------------------|-----------------------------|---|-----|
| ← → ↑ C □ → ··· Citavi User Files 6 → Projects → Umstieg Citavi Zotero_lokal → Citavi Attachments → Citavi Attachments durchsuchen     C → ↑ C □ → ··· Citavi Attachments → Citavi Attachments → Citavi Attachments |                                                                                                    |                             |   | Q   |
| 🕀 Neu - 🐰 🗘 🛅 🖄                                                                                                    | 🗊 🛝 Sortieren - 🗮 Anzeigen -                                                                                                    |                             |   |     |
| A Start Name                                                                                                    | Änderungsdatum                                                                                                    | Тур Größe                   |   |     |
| Katalog Covers                                                                                                    | 04.03.2025 11:11                                                                                                    | Dateiordner                 |   |     |
| > OneDrive - Persona RecycleBin                                                                                                    | 04.03.2025 11:11                                                                                                    | Dateiordner                 |   |     |
| 🕒 Andreatta 2024 - Das Tra                                                                                                    | 05-55 3000 C0 50                                                                                                    | Adobe Acrobat Docu 1.356 KB |   |     |
| Desktop 💉 🕑 Boeger, Lüdmann 2023                                                                                                    | Open with Adobe Acrobat Reader<br>Öffnen                                                                                                    | Adobe Acrobat Docu 3.292 KB |   |     |
| Downloads Dokumente Dokumente Dokumente Musik Videos Videos Ctavi 6 Ctavi 6                                                                                                    | Drucken<br>PDE24<br>Zu Favoriten hinzufügen<br>7-Zip<br>Mit Microsoft Defender überprüfen<br>Als Pfad kopieren<br>Freigabe<br>Senden an<br>Verknüpfung erstellen<br>Löschen<br>Umbenennen<br>Cinet de fe |                             |   |     |
| 4 Elemente 2 Elemente ausgewählt (4,53 MB)                                                                                                    |                                                                                                    |                             |   |     |

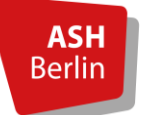

Seite 7/20

...und fügen Sie diese anschließend in den Ordner ein, in dem sich die **entpackte!** Sicherungsdatei befindet. So wird sichergestellt, dass Zotero die Dateien automatisch zuordnen kann.

| ڬ Umstieg Citavi Zotero_lokal X +                                                                                                    |                                                                                                    |                       |       | - | o ×                         |  |  |
|----------------------------------------------------------------------------------------------------|----------------------------------------------------------------------------------------------------|-----------------------|-------|---|-----------------------------|--|--|
| ← → ↑ C 🖵 → Dokumente → Citavi 6 → Citavi U                                                                                                    | ← → ↑ C □ > Dokumente > Citavi 6 > Citavi User Files 6 > Backup > Umstieg Citavi Zotero_lokal > Umstieg Citavi Zotero_lokal durchsuchen Q |                       |       |   |                             |  |  |
| ⊕ Neu      ∨                                                                                                    | Anzeigen ~ ····                                                                                                    |                       |       |   | Ordner mit entpackter       |  |  |
| A Start Name                                                                                                    | A derungsdatum                                                                                                    | Тур                   | Größe |   | Sicherungsdatei!            |  |  |
| Katalog Umstieg Citavi Zotero_lokal 2025-03-04 11-12-54                                                                                                    | 04 03.2025 11:21                                                                                                    | Dateiordner           |       |   |                             |  |  |
| > 📥 OneDrive - Persona 💆 Umstieg Citavi Zotero_Jokal 2025-03-04 11-12-54                                                                                                    | 04 03.2025 11:12                                                                                                    | Citavi Project Backup | 10 KB |   | ctv6bak-Datei im Zip-Format |  |  |
| <ul> <li>■ Desktop</li> <li>         Downloads     </li> <li>         Dokumente     </li> <li>         Bilder     </li> <li>         Musik     </li> <li>         Videos     </li> <li>         Videos     </li> <li>         Videos     </li> <li>         Citavi 6     </li> </ul> | 6                                                                                                    |                       |       |   |                             |  |  |
| Jieser PC     Jieser PC     Mindows (C.)                                                                                                    |                                                                                                    |                       |       |   |                             |  |  |
| 2 Elemente   1 Element ausgewählt                                                                                                    |                                                                                                    |                       |       |   |                             |  |  |

| Umstieg Citavi Zotero             | lokal 2C × +                                  |                          |                                                | - 0                                    |
|-----------------------------------|-----------------------------------------------|--------------------------|------------------------------------------------|----------------------------------------|
| $\leftarrow \rightarrow \uparrow$ | C □ → ··· Backup → Umstieg 0                  | Citavi Zotero_lokal > Ur | nstieg Citavi Zotero_lokal 2025-03-04 11-12-54 | Umstieg Citavi Zotero_lokal 2025-03-04 |
| 🕀 Neu 🗸 🐰                         | [] 📋 🖪 🖻 🗊 🏷 Sort                             | tieren 🗸 📄 Anzeigen 🗸    |                                                |                                        |
| 1 Start                           | Name                                          | Änderungsdatum           | Тур Größe                                      |                                        |
| 🔁 Katalog                         | 🛃 Andreatta 2024 - Das Trauma der Anderen     | 04.08.2025 11:12         | Adobe Acrobat Docu                             | Eingefügte Anhänge                     |
| 📥 OneDrive - Persona              | Boeger, Lüdmann 2023 - Psychologie für Erzieh | . 04.08.2025 11:12       | Adobe Acrobat Docu 3.292 KB                    |                                        |
|                                   | Umstieg Citavi Zotero_lokal                   | 04.03.2025 11:12         | Citavi Project 52 KB                           |                                        |
| 🔚 Desktop 🛛 🖈                     |                                               |                          |                                                |                                        |
| 🛓 Downloads 🛛 🖈                   |                                               |                          | Entpackte                                      |                                        |
| 📔 Dokumente 🛛 🖈                   |                                               |                          | Sicherungsdatei!                               |                                        |
| 🔀 Bilder 🛛 🖈                      |                                               | G                        | 5 5 5 5 5 5 5 5 5 5 5 5 5 5 5 5 5 5 5 5        |                                        |
| 🚱 Musik 🛛 🖈                       |                                               |                          |                                                |                                        |
| Videos 🖈                          |                                               |                          |                                                |                                        |
| 🦰 gesammelte PDFs                 |                                               |                          |                                                |                                        |
| Citavi 6                          |                                               |                          |                                                |                                        |
|                                   |                                               |                          |                                                |                                        |
| Dieser PC                         |                                               |                          |                                                |                                        |
| WINDOWS (C:)                      |                                               |                          |                                                |                                        |
|                                   |                                               |                          |                                                |                                        |
| lemente                           |                                               |                          |                                                | =                                      |

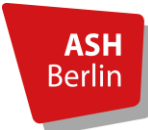

Seite 8/20

#### 5. Import der Daten in Zotero

Öffnen Sie Zotero auf Ihrem Rechner.

**Tipp für Personen, die bereits schon mal mit Zotero gearbeitet und neben Meine Bibliothek auch Gruppenbibliotheken eingerichtet haben**: klicken Sie vor dem Importprozess die Bibliothek an, in welche die Daten und Anhänge Ihres Citavi-Projektes importiert werden sollen.

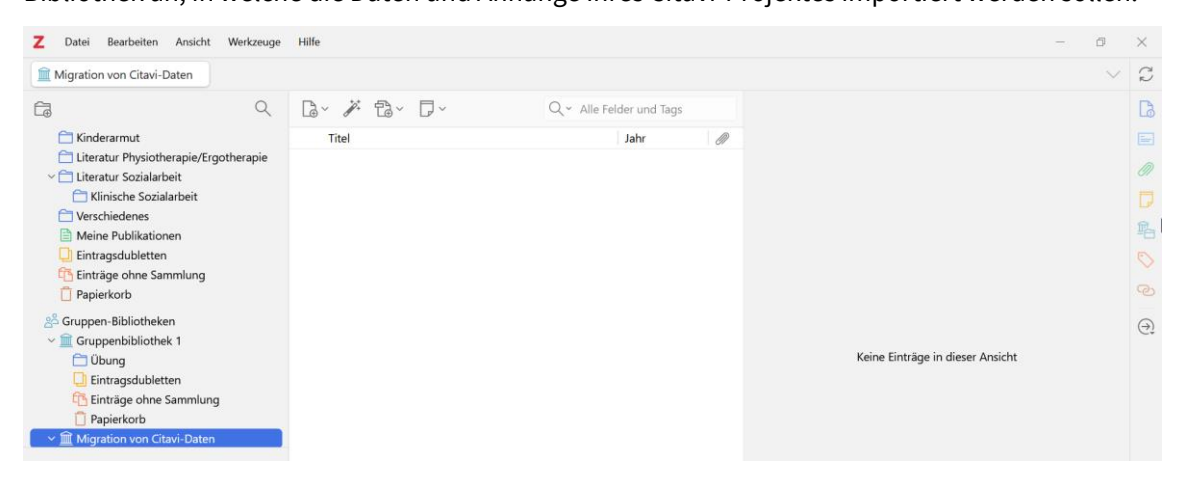

#### Klicken Sie auf **Datei -> Importieren**.

| z  | Datei Bearbeiten Ansicht      | Werkzeuge Hil      | lfe       |                          |   | - 1                              | 9      | ×  |
|----|-------------------------------|--------------------|-----------|--------------------------|---|----------------------------------|--------|----|
|    | Neuer Eintrag                 | >                  |           |                          |   |                                  | $\sim$ | C  |
| 63 | Über Identifier hinzufügen    |                    | · # 8. D. | Q ~ Alle Felder und Tags |   |                                  |        | D  |
|    | Anhang hinzufügen             | >                  | Titel     | Jahr                     | 0 |                                  |        |    |
| ~  | Neue Notiz                    | >                  |           |                          |   |                                  |        | 0  |
|    | Neue Sammlung                 |                    |           |                          |   |                                  |        |    |
|    | Neue Bibliothek               | >                  |           |                          |   |                                  |        | 鼎  |
|    | Schließen                     | Ctrl+W             |           |                          |   |                                  |        | 0  |
|    | Datei anzeigen                |                    |           |                          |   |                                  |        | B  |
| 8  | Importieren                   | Ctrl+Shift+I       |           |                          |   |                                  |        | 0  |
| ~  | Importieren aus Zwischenablag | e Ctrl+Shift+Alt+I |           |                          |   | Maine Finkston in diana Analika  |        | C: |
|    | Bibliothek exportieren        |                    |           |                          |   | Keine Einträge in dieser Ansicht |        |    |
|    | Beenden                       |                    |           |                          |   |                                  |        |    |
| ~  | Migration von Citavi-Daten    |                    |           |                          |   |                                  |        |    |
|    |                               |                    |           |                          |   |                                  |        |    |

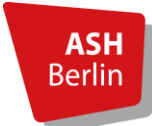

Seite 9/20

Wählen Sie im erscheinenden Fenster die Option **Einer Datei (BibTeX, RIS, Zotero RDF, etc.** aus. Klicken Sie auf **Weiter**.

| Z Datei Bearbeiten Ansicht Werkzeuge  | Hilfe                                         |                  | $\times$ |
|---------------------------------------|-----------------------------------------------|------------------|----------|
| Migration von Citavi-Daten            | Importieren X                                 | $\sim$           | S        |
|                                       |                                               |                  | B        |
| 🚞 Kinderarmut                         | Von wo aus möchten Sie importieren?           |                  |          |
| Literatur Physiotherapie/Ergotherapie |                                               |                  | Ø        |
| Clinische Sozialarbeit                | C Einer Datei (BibTeX, RIS, Zotero RDF, etc.) |                  |          |
| Verschiedenes                         | Mendeley Reference Manager Online-Import      |                  | î.       |
|                                       |                                               |                  | 0        |
| 🔁 Einträge ohne Sammlung              |                                               |                  |          |
| Papierkorb                            |                                               |                  |          |
| S Gruppen-Bibliotheken                |                                               |                  | Ð        |
| Übung                                 | Keine Einträge i                              | n dieser Ansicht |          |
| Eintragsdubletten                     |                                               |                  |          |
| Papierkorb                            |                                               |                  |          |
| ∽                                     |                                               |                  |          |
| Keine Tags vorhanden                  | < Zurück Wotter S Abbrechen                   |                  |          |

Wählen Sie anschließend Ihre (entpackte) Sicherungskopie aus. Klicken Sie Öffnen.

| Z Datei Bearbeiten Ansicht Werkzeuge                                                                                      | Hilfe                                                                                                    |        | $\times$ |
|----------------------------------------------------------------------------------------------------|----------------------------------------------------------------------------------------------------|--------|----------|
| Migration von Citavi-Daten                                                                                                | Importieren X                                                                                                  | $\sim$ | Ç        |
| G Q                                                                                                    | Tay Importieren X                                                                                              |        | 6        |
| C Kinderarmut                                                                                                    | ← → ✓ ↑ 🐂 « Umst → Umstleg ✓ Č Umstleg Gitavi Zotero_Jokal タ                                                   |        |          |
| <ul> <li>Citeratur Physiotherapie/Ergotherapie</li> <li>Citeratur Sozialarbeit</li> </ul>                                 | Organisieren • Neuer Ordner 🗮 • 💡                                                                              |        | Ø        |
| Klinische Sozialarbeit Verschiedenes                                                                                      | 😚 Musik 🖈 Name ^ Änderungsdatum                                                                                |        |          |
| Meine Publikationen                                                                                                    | 📓 Videos 🖈 🕑 Andreatta 2024 - Das Trauma der Anderen 04.03.2025 11:12                                          |        | 马        |
| Einträge ohne Sammlung                                                                                                    | gesammelte PDFs 🕒 Boeger, Lüdmann 2023 - Psychologie für Erzieh 04.03.2025 11:12                               |        |          |
| Papierkorb                                                                                                    | Citavi 6 Uinstieg Citavi Zotero_Jokal 04.03.2025 11:12                                                         |        | 0        |
| Gruppen-bibliotieken     Gruppenbibliotieken     Dburg     Eintragsdubletten     Gi Einträge ohne Sammlung     Papierkorb | Dieser PC     Einträge in dieser Ansicht     WINDOWS (C)                                                       |        | Ð        |
| Migration von Citavi-Daten                                                                                                |                                                                                                    |        |          |
| Keine Tags vorhanden                                                                                                    | Dateiname:     Umstieg Citavi Zotero_lokal     All Files       Offnen     Abbrechen        Zurück     Weiter > |        |          |

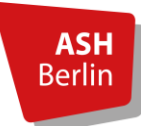

Seite 10/20

Wählen Sie im darauffolgenden Fenster die Option **Dateien in den Zotero-Speicherordner** kopieren.

Soll das Citavi-Projekt als neue eigenständige Sammlung von Meine Bibliothek (oder einer Gruppenbibliothek) angezeigt werden, setzen Sie den Haken bei **Importierte Sammlungen und Einträge in neue Sammlungen einstellen.** 

Klicken Sie auf Weiter.

| Z Datei Bearbeiten Ansicht Werkzeuge                                              | ife                                                                                             |                                  | $\times$  |
|-----------------------------------------------------------------------------------|-------------------------------------------------------------------------------------------------|----------------------------------|-----------|
| Migration von Citavi-Daten                                                        | Importieren X                                                                                   | \<br>\                           | Ĉ         |
|                                                                                   | à.                                                                                              |                                  | Cð        |
| 🚞 Kinderarmut                                                                     | Optionen                                                                                        |                                  |           |
| Literatur Physiotherapie/Ergotherapie     Ciliteratur Sozialarbeit                | ✓ Importierte Sammlungen und Einträge in neue Sammlungen einstellen                             |                                  | Ø         |
| <ul> <li>Klinische Sozialarbeit</li> <li>Verschiedenes</li> </ul>                 | Dateiverarbeitung                                                                               |                                  |           |
| Meine Publikationen     Eintragsdubletten     Einträge ohne Sommlung              | Dateien in den Zotero-Speicherordner kopieren     Link zu Dateien am ursprünnlichen Speicherort |                                  | 0         |
|                                                                                   | Verlinkte Dateien können nicht von Zotero synchronisiert werden.                                |                                  |           |
| Scruppen-Bibliotheken                                                             |                                                                                                 |                                  | $\ominus$ |
| <ul> <li>Gruppenbibliothek 1</li> <li>Übung</li> <li>Eintragsdubletten</li> </ul> |                                                                                                 | Keine Einträge in dieser Ansicht |           |
| Einträge ohne Sammlung Papierkorb                                                 |                                                                                                 |                                  |           |
| ~  migration von Citavi-Daten                                                     |                                                                                                 |                                  |           |
| Keine Tags vorhanden                                                              | <zurück veiter=""> Abbrechen</zurück>                                                           |                                  |           |

Es erscheint in Zotero eine neue Sammlung für Ihr importiertes Citavi-Projekt. Klicken Sie abschließend auf **Fertigstellen**.

| Z Datei Bearbeiten Ansicht Werkzeuge                                                        | Hilfe    |                                       |                              | $\times$  |
|---------------------------------------------------------------------------------------------|----------|---------------------------------------|------------------------------|-----------|
| Citavi Zotero_lokal                                                                         |          | Importieren X                         | \<br>\                       | Ç         |
|                                                                                             | <b>D</b> |                                       |                              | La.       |
| 🚞 Literatur Physiotherapie/Ergotherapie                                                     |          | Importieren abgeschlossen             |                              |           |
| <ul> <li></li></ul>                                                                         |          | 5 Einträge importiert                 |                              | Ø         |
| C Verschiedenes                                                                             |          |                                       |                              |           |
| Meine Publikationen           Image: Eintragsdubletten                                      | >        |                                       |                              | 輡         |
| Einträge ohne Sammlung                                                                      |          |                                       |                              | 0         |
| Papierkorb                                                                                  |          |                                       |                              |           |
| <ul> <li>&gt; Gruppen-Bibliotheken</li> <li>&gt; </li> <li>→ Gruppenbibliothek 1</li> </ul> |          |                                       |                              | $\ominus$ |
| 🗂 Übung                                                                                     |          |                                       | 5 Finträge in dieser Ansicht | C+        |
| Entragsoubletten                                                                            |          |                                       |                              |           |
| Papierkorb                                                                                  |          |                                       |                              |           |
| > 🗇 Umstieg Citavi Zotero_lokal                                                             |          |                                       |                              |           |
| #Notes #TableOfContents #todo                                                               |          |                                       |                              |           |
| Erziehungswissenschaften Konditionierung<br>Psychologie Soziale Arbeit wirklich verwenden?  |          |                                       |                              |           |
|                                                                                             |          | < Zurück Fartinstellan Abbrachan      |                              |           |
|                                                                                             |          | < <u>Zuruck</u> rengs eiten Abbrechen |                              |           |
|                                                                                             |          |                                       |                              |           |

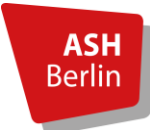

#### Seite 11/20

In der Sammlung befinden sich alle importierten Titel und Anhänge:

| Z Datei Bearbeiten Ansicht Werkzeuge Hi                                                                                                    | lilfe                                                                                                    |                                                                                                    | - 0                          | $\times$    |
|----------------------------------------------------------------------------------------------------|----------------------------------------------------------------------------------------------------|----------------------------------------------------------------------------------------------------|------------------------------|-------------|
| Umstieg Citavi Zotero_lokal                                                                                                    |                                                                                                    |                                                                                                    | ~                            | Ĉ           |
| verscniedenes     verscniedenes     Meine Publikationen     Einträge dubletten     Papierkorb     Zinträge ohne Sammlung     Papierkorb                                                                                                    | Image: Second Second | Ider und Tags       Jahr     Image: Constraint of the second second secon |                              |             |
| <ul> <li>Gruppenbibliothek 1</li> <li>Übung</li> <li>Eintragsdubletten</li> <li>Papierkorb</li> <li>Migration von Citavi-Daten</li> <li>Mitragsdubletten</li> <li>Intragsdubletten</li> <li>Einträge ohne Sammlung</li> <li>Einträge ohne Sammlung</li> <li>Papierkorb</li> </ul>                                                                                                    | ₩ Online                                                                                                    |                                                                                                    | 7 Einträge in dieser Ansicht | ି<br>ଡ<br>ି |
| #Notes #TableOfContents #todo<br>Erziehungswissenschaften Konditionierung<br>Psychologie Soziale Arbeit wirklich verwenden?           Tags filtern              \screweight \screweight \screwe |                                                                                                    |                                                                                                    | Þ                            |             |

**ACHTUNG!** Teilweise werden die Daten in Zotero in andere Elemente umgewandelt. Mehr dazu erfahren Sie im <u>Abschnitt 6</u>.

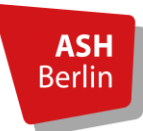

Seite 12/20

#### 6. Probleme bei Datenübernahme / Unterschiede Citavi – Zotero

#### 6.1 Daten, die übernommen werden

#### Allgemein:

- Titel mit allen bibliographischen Daten
- Anhänge, z.B. PDFs (inkl. Annotationen, z.B. farbliche Hervorhebungen)
- Erstelltes Kategoriensystem
  - ABER: wird als Untersammlungen angelegt
- Wissenselemente (Zitate, Kommentare etc.)
  - ABER: werden als Notizen der jeweiligen Referenz angefügt. Diese Notizen können dann im eigenen Textdokument eingefügt werden, enthalten aber nicht mehr die Quellenangabe.
  - > ABER: nicht mehr erkennbar, um welche Art von Wissenselement es sich handelt
  - Erscheinen ausserdem, wenn zu einem Volltext (PDF) zugehörig, als dortige Anmerkungen

#### Bei Titeln:

- Inhaltsverzeichnis
  - > ABER: wird als Notiz mit Tag #TableOfContents angelegt
- Abstract
- ABER: wird im rechten Bereich unter "Zusammenfassung" aufgeführt
- Schlagwörter
  - > ABER: werden zu Tags
- Gruppen
  - ABER: werden zu Tags
- Kategorien, denen ein Titel zugeordnet ist
  - > ABER: werden in der rechten Leiste unter "Bibliotheken und Sammlungen"
  - hervorgehoben
- Aufgaben
  - ABER: werden als eigenständige Notizen (ohne den Bezug/Verknüpfung zum Titel oder zum Projekt ) mit dem Tag #todo angelegt

#### Bei Wissenselementen:

- Schlagwörter
  - ABER: werden zu Tags
  - Schlagwörter für Wissenselemente, die zu einem Volltext (PDF) gehören, erscheinen in Zotero mit in den Anmerkungen zum Volltext (linke Leiste im geöffneten PDF-Dokumentes)
- Gruppen
  - ABER: werden zu Tags

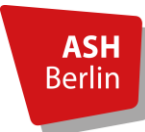

Seite 13/20

#### 6.2 Daten, die nicht übernommen werden

- Kategorien f
  ür Wissenselemente
- Quellenangabe in den Wissenselementen
- Bildzitate
  - Werden zwar als Notiz und in den Anmerkungen zum Volltext (PDF) übernommen, aber nur mit der Angabe der Legende
  - Grafiken werden nicht übernommen
- Verweise auf andere Titel
  - Sonderfall Sammelband und Beitrag: In den bibliografischen Angaben des Beitrags erscheinen die Angaben vom Sammelband (andersrum jedoch nicht). Der Beitrag wird daher im eigenen Literaturverzeichnis auch korrekt angegeben (mit Angabe des Sammelbandes).

#### 6.3 Notwendige Nacharbeiten

 Wissenselemente mit dem Titel verknüpfen, zu dem sie gehören, damit im eigenen Textdokument beim Einfügen des Wissenselementes die Quellenangabe mit erscheint:

#### Wissenselemente, die einem PDF zugehörig sind:

- PDF in Zotero öffnen
- > Notizen-Bereich in der rechten Leiste anzeigen lassen
- Eintragsnotiz hinzufügen: auf das +
- Dann das Wissenselement, das in der Leiste links als Anmerkunge erscheint, per Drag & Drop in die erstellte Eintragsnotiz einfügen
- > Dieses Vorgehen für jedes Wissenselement durchführen
- Die Eintragsnotizen können dann einzeln im eigenen Textdokument aufgerufen und eingefügt werden und sind mit der entsprechenden Quelle verlinkt

#### Wissenselemente, die zwar einem Titel, aber keinem PDF, zugehörig sind:

- Notiz mit dem Wissenselement in Zotero anklicken
- Im rechten Bereich (wo die Notiz im Detail angezeigt wird) die Option "Zitation einfügen" auswählen
- roter Suchschlitz erscheint
- > Titel, zu dem die Notiz gehört, auswählen und Enter drücken
- ggf. bei der eingefügten Zitation noch die Seitenzahl ergänzen: Zitation anklicken und dann "Zitation bearbeiten" auswählen
- Suchschlitz mit der Zitation erscheint
- > Zitation anklicken und im erscheinenden Kontextmenü die Seitenzahl einfügen
- Die bearbeitete Notiz kann dann im eigenen Textdokument aufgerufen und eingefügt werden und ist mit der entsprechenden Quelle verlinkt
- Aufgaben manuell den Titeln zuordnen oder löschen:
  - Für die Zuordnung: Rechtsklick auf die Notiz mit der Aufgabe
  - ▶ Im erscheinenden Kontextmenü "Übergeordneten Eintrag ändern…" auswählen
  - > Titel auswählen, dem die Notiz mit der Aufgabe zugeordnet werden soll
- Sammelbände mit den Beiträgen verknüpfen:
  - Sammelband auswählen
  - > Unter der Option "Zugehörig" bzw. "verwandt" auf das Plus (+) klicken
  - > Im sich öffnenden Fenster den zugehörigen Beitrag auswählen
- Bildzitate (bzw. Bilddateien) einfügen

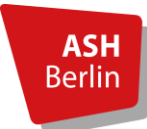

Seite 14/20

#### 7. Alternativ: Export im RIS-Format

Alternativ zum zuerst erklärten Vorgehen können Sie Ihre Citavi Bibliothek auch im RIS-Format exportieren.

ACHTUNG! Im RIS-Format bleiben nur die bibliographischen Metadaten eines Titels erhalten sowie angefügte PDFs. Zusätzliche Elemente, wie z.B. Zitate aus dem "Wissensmanagement"-Bereich von Citavi, werden NICHT übernommen.

Um Titel im RIS-Format nach Zotero zu exportieren, gehen Sie wie folgt vor:

Öffnen Sie Ihr Citavi-Projekt und wählen Sie unter Datei -> Exportieren -> Exportieren...

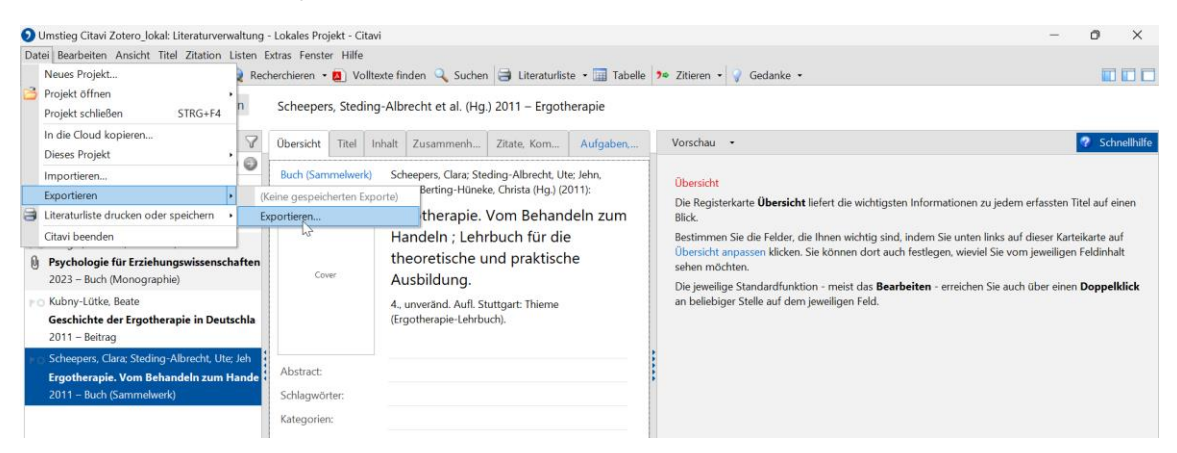

Wählen Sie anschließend einen oder alle Titel aus, die Sie exportieren möchten. Klicken Sie auf **Weiter.** 

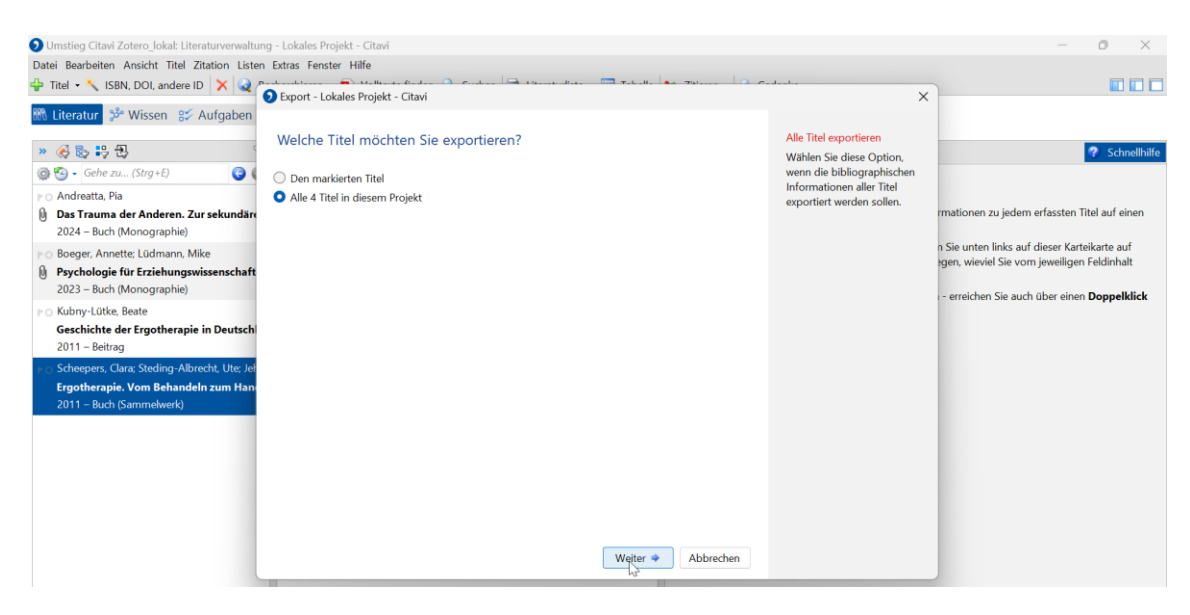

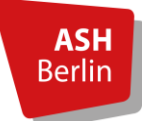

#### Seite 15/20

Wählen Sie im nächsten Fenster die Option RIS aus und klicken Sie auf Weiter.

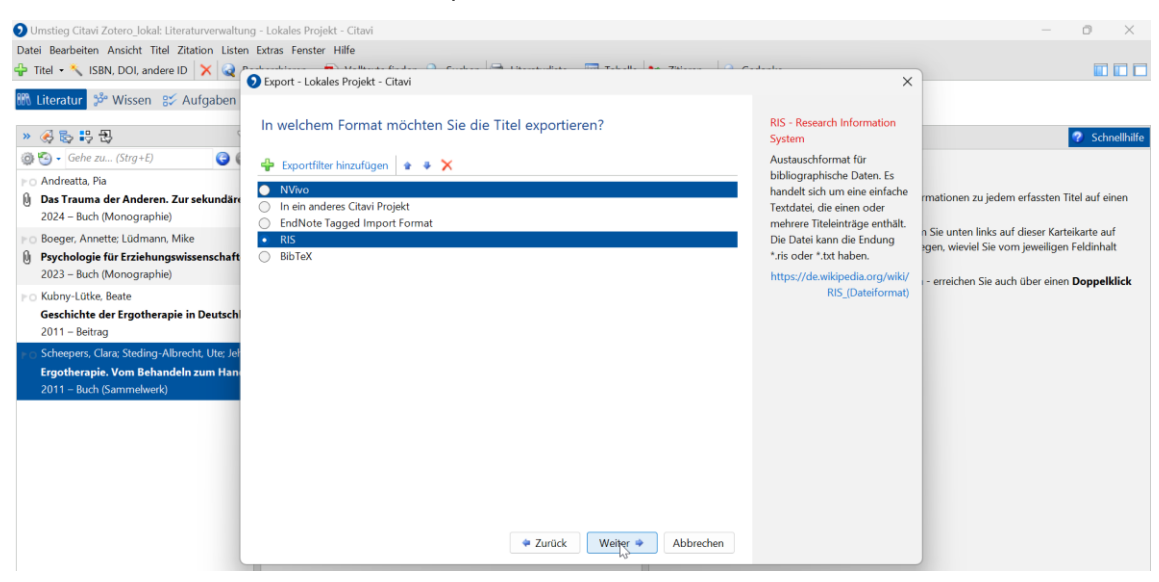

Bestimmen Sie im nächsten Fenster Namen und Speicherort der Exportdatei. Wählen Sie dazu **Eine Textdatei erstellen** aus und wählen Sie über **Durchsuchen** den Speicherort der Exportdatei.

| Omstieg Citavi Zotero_lokal: Literaturverwaltun                                              | ıg - Lokales Projekt - Citavi                                 |              |                                                    | - o ×                                                                                       |
|----------------------------------------------------------------------------------------------|---------------------------------------------------------------|--------------|----------------------------------------------------|---------------------------------------------------------------------------------------------|
| Datei Bearbeiten Ansicht Titel Zitation Listen                                               | Extras Fenster Hilfe                                          |              |                                                    |                                                                                             |
| 🐈 Titel 🝷 🔨 ISBN, DOI, andere ID 🗙 🍳                                                         | Sevent - Lokales Projekt - Citari                             | - 7hlann 0.0 | - dt ×                                             |                                                                                             |
| 🕅 Literatur 🧚 Wissen 😵 Aufgaben                                                              | Portimmon Sie Namen und Speicherart Ihrer Eupertidatei        |              | Exportieren                                        |                                                                                             |
| » 🍕 🍢 🕄 🕄                                                                                    | bestimmen sie Namen und speicherort miter Exportuater         |              | Klicken Sie auf Durchsuchen,                       | Schnellhilfe                                                                                |
|                                                                                              | <ul> <li>Textdaten in der Zwischenablage speichern</li> </ul> |              | um den Speicherort für die<br>neue Datei auf Ihrem |                                                                                             |
| <ul> <li>Andreatta, Pia</li> <li>Das Trauma der Anderen, Zur sekundärr</li> </ul>            | Eine Textdatei erstellen:                                     |              | Computer auszuwählen.                              | rmationen zu iedem erfassten Titel auf einen                                                |
| 2024 – Buch (Monographie)                                                                    |                                                               |              |                                                    |                                                                                             |
| Po Boeger, Annette; Lüdmann, Mike                                                            |                                                               |              |                                                    | n Sie unten links auf dieser Karteikarte auf<br>agen, wieviel Sie vom ieweiligen Feldinhalt |
| Psychologie f ür Erziehungswissenschaft<br>2023 – Buch (Monographia)                         |                                                               | Durchsuchen  |                                                    | - y - · · · · · · · · · · · · · · · · ·                                                     |
| Nubry-Lütke, Beate                                                                           |                                                               | 6            |                                                    | - erreichen Sie auch über einen Doppelklick                                                 |
| Geschichte der Ergotherapie in Deutschl                                                      |                                                               |              |                                                    |                                                                                             |
| 2011 – Beitrag                                                                               |                                                               |              |                                                    |                                                                                             |
| Scheepers, Clara; Steding-Albrecht, Ute; Jei<br>Scheepers, Clara; Steding-Albrecht, Ute; Jei |                                                               |              |                                                    |                                                                                             |
| 2011 – Buch (Sammelwerk)                                                                     |                                                               |              |                                                    |                                                                                             |
|                                                                                              |                                                               |              |                                                    |                                                                                             |
|                                                                                              |                                                               |              |                                                    |                                                                                             |
|                                                                                              |                                                               |              |                                                    |                                                                                             |
|                                                                                              |                                                               |              |                                                    |                                                                                             |
|                                                                                              |                                                               |              |                                                    |                                                                                             |
|                                                                                              | Turück Weiter                                                 | Abbrechen    |                                                    |                                                                                             |
|                                                                                              | - Loiden Treiter                                              |              |                                                    |                                                                                             |

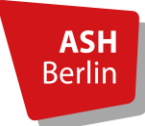

### Seite 16/20

| Datei Bearbeiten Ansicht Titel Zitation Listen | • Extras Fenster Hilfe<br>• Export - Lokales Proje        | ekt - Citavi                                                     |                                                                         | Taballa <b>Ba</b> 761aaa        | O Codesta           | ×                  |                                                                                                    |
|------------------------------------------------|-----------------------------------------------------------|------------------------------------------------------------------|-------------------------------------------------------------------------|---------------------------------|---------------------|--------------------|----------------------------------------------------------------------------------------------------|
| Literatur                                      | Bestimmen Sie<br>Textdaten in der Z<br>Eine Textdatei ers | <ul> <li>Speichern unter</li> <li> <ul> <li></li></ul></li></ul> | Desktop<br>Neuer Ordner                                                 | S wurden keine Sucherg          | Desktop durchsuchen | ×<br>م<br>• ۱      | Schnellhilfe mationen zu jedem erfassten Titel auf einen n Sie unten links auf dieser Karteikarte auf gen, wiewiel Sie vom jeweiligen Feldinhalt - erreichen Sie auch über einen Doppelklick |
|                                                |                                                           | Dateiname:<br>Dateityp:<br>Ordner ausblender                     | Citavi Titel im RIS Format<br>RIS-Dateien, Textdateien (* 1<br># Zurück | is; *.bd)<br>Weiter • Abbrecher | Speichern Al        | ><br>><br>bbrechen |                                                                                                    |

#### Klicken Sie auf Weiter.

| Umstieg Citavi Zotero_lokal: Literaturverwaltur                                                                                                    | ng - Lokales Projekt - Citavi                                                                                                    |                          |                                                                                                    | – @ ×                                                                                                    |
|----------------------------------------------------------------------------------------------------|----------------------------------------------------------------------------------------------------|--------------------------|----------------------------------------------------------------------------------------------------|----------------------------------------------------------------------------------------------------|
| Datei Bearbeiten Ansicht Titel Zitation Lister                                                                                                    | n Extras Fenster Hilfe                                                                                                    |                          |                                                                                                    |                                                                                                    |
| 🖞 Titel 🔹 🔨 ISBN, DOI, andere ID 🗙 😡 🎓                                                                                                    |                                                                                                    | Taballa en 751ana O Ca   | -de-de-                                                                                                    |                                                                                                    |
| Intel *     Solv. Du), aluder ID       Interatur     3 <sup>th</sup> Wissen     S <sup>th</sup> Aufgaben       >>     3 <sup>th</sup> S     1 <sup>th</sup> Aufgaben       >>     3 <sup>th</sup> S     1 <sup>th</sup> Aufgaben       >>     3 <sup>th</sup> S     1 <sup>th</sup> Aufgaben       >>     3 <sup>th</sup> S     1 <sup>th</sup> Aufgaben       >>     3 <sup>th</sup> S     1 <sup>th</sup> Aufgaben       >>     3 <sup>th</sup> Aufgaben     3 <sup>th</sup> Aufgaben       >>     3 <sup>th</sup> Aufgaben     3 <sup>th</sup> Aufgaben | <ul> <li>Export - Lokales Projekt - Citavi</li> <li>Bestimmen Sie Namen und Speicherort Ihrer Exp         <ul> <li>Textdaten in der Zwischenablage speichern</li> <li>Eine Textdatei erstellen:</li> <li>C\Users\glasenappn\Desktop\Citavi Titel im RIS Format.ris</li> </ul> </li> </ul> | portdatei<br>Durchsuchen | X<br>Exportieren<br>Kilcken Sie auf Durchsuchen,<br>um den Speicherort für die<br>neue Datei auf Ihrem<br>Computer auszuwählen. | Schnellhälfe<br>mationen zu jedem erfassten Titel auf einen<br>n Sie unten links auf dieser Karteikarte auf<br>gen, wieviel Sie vom jeweiligen Feldinhalt<br>sererichen Sie auch über siene Desnellklick |
| Kubny-Lütke, Beate<br>Geschichte der Ergotherapie in Deutschl<br>2011 – Beitrag<br>o Scheepers, Clare: Steding-Albrecht, Ute: Jel<br>Ergotherapie. Vom Behandeln zum Han<br>2011 – Buch (Sammelwerk)                                                                                                    | ♥ Zurück                                                                                                    | Weitac 🍨 Abbrechen       |                                                                                                    | - energen sie auch über einen Dopperatek                                                                                                    |

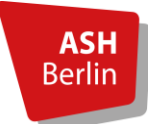

#### Seite 17/20

Wählen Sie anschließend noch aus, ob Sie die Exportvorlage speichern möchten. Klicken Sie auf **Weiter**.

| Omstieg Citavi Zotero_lokal: Literaturverwaltur          | ng - Lokales Projekt - Citavi     |                                        |                                                        | - 0 ×                                              |
|----------------------------------------------------------|-----------------------------------|----------------------------------------|--------------------------------------------------------|----------------------------------------------------|
| Datei Bearbeiten Ansicht Titel Zitation Lister           | n Extras Fenster Hilfe            |                                        |                                                        |                                                    |
| 🐈 Titel 🔹 🔧 ISBN, DOI, andere ID 🛛 🗙 🍕 🏾                 | Probandelana                      | 🖼 theoretallate 🔚 Taballa 🍖 Zhiana 🖉 🙃 | de de                                                  |                                                    |
| 🕅 Literatur 🧬 Wissen 🛿 Aufgaben                          | Export - Lokales Projekt - Citavi |                                        | X                                                      |                                                    |
| » 🍕 💺 👯 🔁                                                | Export-Vorlage speichern          |                                        | Um diesen Export künftig mit                           | 😨 Schnellhilfe                                     |
| 🎯 🧐 - Gehe zu (Strg+E) 🛛 🌀 🌘                             | O Nein                            |                                        | einem Mausklick                                        |                                                    |
| ▶⊙ Andreatta, Pia                                        | 🔘 Ja, unter dem Namen:            |                                        | jetzt eine Exportvorlage                               |                                                    |
| Das Trauma der Anderen. Zur sekundäre                    |                                   |                                        | erstellen.                                             | rmationen zu jedem erfassten Titel auf einen       |
| 2024 – Buch (Wohographie)                                |                                   |                                        | Auf diese Weise werden<br>immer die ausgewählten Titel | n Sie unten links auf dieser Karteikarte auf       |
| Psychologie für Erziehungswissenschaft                   |                                   |                                        | aus Citavi mit dem definier-                           | gen, wieviel Sie vom jeweiligen Feldinhalt         |
| 2023 – Buch (Monographie)                                |                                   |                                        | ten Exportfilter in die<br>definierte Datei an dem     | - erreichen Sie auch über einen <b>Doppelklick</b> |
| ⊩ O Kubny-Lütke, Beate                                   |                                   |                                        | definierten Ort gespeichert.                           |                                                    |
| Geschichte der Ergotherapie in Deutsch<br>2011 – Beitrag |                                   |                                        |                                                        |                                                    |
|                                                          |                                   |                                        |                                                        |                                                    |
| Ergotherapie. Vom Behandeln zum Han                      |                                   | 2                                      |                                                        |                                                    |
| 2011 – Buch (Sammelwerk)                                 |                                   |                                        |                                                        |                                                    |
|                                                          |                                   |                                        |                                                        |                                                    |
|                                                          |                                   |                                        |                                                        |                                                    |
|                                                          |                                   |                                        |                                                        |                                                    |
|                                                          |                                   |                                        |                                                        |                                                    |
|                                                          |                                   |                                        |                                                        |                                                    |
|                                                          |                                   | 🗢 Zurück Weiter 🔶 Abbrechen            |                                                        |                                                    |
|                                                          |                                   |                                        |                                                        |                                                    |

Sie erhalten die Information, dass der Export erfolgreich abgeschlossen ist. Klicken Sie auf **OK**.

| O Umstieg Citavi Zotero lokal: Literaturverwaltu                                                   | ng - Lokales Projekt - Citavi     |                   |                      |                                                              | - 0 X                                        |
|----------------------------------------------------------------------------------------------------|-----------------------------------|-------------------|----------------------|--------------------------------------------------------------|----------------------------------------------|
| Datei Bearbeiten Ansicht Titel Zitation Lister                                                     | n Extras Fenster Hilfe            |                   |                      |                                                              |                                              |
| 🐈 Titel 🔹 🔨 ISBN, DOI, andere ID 🗙 🍳                                                               | Export - Lokales Projekt - Citavi |                   | T-k-ll 751           |                                                              |                                              |
| 🚻 Literatur 🧚 Wissen 😵 Aufgaben                                                                    |                                   |                   |                      |                                                              |                                              |
| » 🔗 😓 😜 🕄                                                                                          | Export-Vorlage speichern          |                   |                      | Export-Vorlage speichern<br>Um diesen Export künftig mit     | Schnellhilfe                                 |
| @ 🕙 • Gehe zu (Strg+E) 🛛 🚱 🤇                                                                       | O Nein                            |                   |                      | einem Mausklick<br>durchzuführen, können Sie                 |                                              |
| ► Andreatta, Pia Das Trauma der Anderen. Zur sekundäre                                             | 🔘 Ja, unter dem Namen:            |                   |                      | jetzt eine Exportvorlage                                     | rmationen zu jedem erfassten Titel auf einen |
| 2024 – Buch (Monographie)                                                                          |                                   |                   |                      | Auf diese Weise werden                                       |                                              |
| <ul> <li>Boeger, Annette; Lüdmann, Mike</li> <li>Psychologie für Erziehungswissenschaft</li> </ul> |                                   |                   |                      | immer die ausgewählten Titel<br>aus Citavi mit dem definier- | gen, wieviel Sie vom jeweiligen Feldinhalt   |
| 2023 – Buch (Monographie)                                                                          |                                   | Citavi            | ×                    | ten Exportfilter in die<br>definierte Datei an dem           | - erreichen Sie auch über einen Doppelklick  |
| ► O Kubny-Lütke, Beate                                                                             |                                   |                   |                      | definierten Ort gespeichert.                                 |                                              |
| Geschichte der Ergotherapie in Deutsch<br>2011 – Beitrag                                           |                                   | Export erfolgreic | h abgeschlossen      |                                                              |                                              |
| PO Scheepers, Clara; Steding-Albrecht, Ute; Jel                                                    |                                   |                   |                      |                                                              |                                              |
| Ergotherapie. Vom Behandeln zum Hand<br>2011 – Buch (Sammelwerk)                                   |                                   |                   |                      |                                                              |                                              |
|                                                                                                    |                                   |                   | 42                   |                                                              |                                              |
|                                                                                                    |                                   |                   |                      |                                                              |                                              |
|                                                                                                    |                                   |                   |                      |                                                              |                                              |
|                                                                                                    |                                   |                   |                      |                                                              |                                              |
|                                                                                                    |                                   |                   |                      |                                                              |                                              |
|                                                                                                    |                                   | 🗢 Zurück          | Weiter 🌩 🛛 Abbrechen |                                                              |                                              |
|                                                                                                    |                                   |                   |                      |                                                              |                                              |

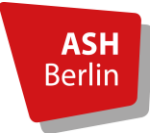

#### Seite 18/20

Öffnen Sie Zotero und wählen Sie dort **Datei -> Importieren...** 

| z       | Datei Bearbeiten Ansicht We                                                                                                    | rkzeuge Hill | le                                                      |              |   | - 0                           | $\times$ |
|---------|----------------------------------------------------------------------------------------------------|--------------|---------------------------------------------------------|--------------|---|-------------------------------|----------|
| <b></b> | Neuer Eintrag                                                                                                    | >            |                                                         |              |   | ~                             | S        |
| C.      | Über Identifier hinzufügen                                                                                                    |              | ∽ 🎉 🛱 ∽ 💭 ∽ 🛛 Q ∽ Alle Fel                              | der und Tag: |   |                               | D        |
| ~ 1     | Anhang hinzufügen                                                                                                    | >            | Titel                                                   | Jahr         | Ø |                               |          |
|         | Neue Notiz                                                                                                    | >            | Identität                                               | 2018         |   |                               | 6        |
|         | New Complexe                                                                                                    |              | Physiotherapie auf der Intensivstation: Atemtherapie,   | 2022         | 1 |                               |          |
| ~       | Neue Sammlung                                                                                                    |              | PT: evidenzbasierte Physiotherapie verstehen            | 2021         | 1 |                               |          |
|         | Neue Bibliothek                                                                                                    | >            | Krankenhausreform                                       | 2024         |   |                               | R        |
|         |                                                                                                    |              | ] Kompetenz entwickeln, Werte vermitteln, präventiv ar  | 2022         | - |                               | 48       |
|         | Schließen                                                                                                    | Ctrl+W       | Dedikamentenmanagement in der ambulanten und s          | 2018         | - |                               |          |
|         | Datei anzeigen                                                                                                    |              | Wohin führt uns die KI?                                 | 2024         | - |                               |          |
|         | control on a congression of the constraint of the constraint of th |              | Geschichte der Ergotherapie in Deutschland              | 2011         |   |                               |          |
|         | Importieren                                                                                                    | Ctrl+Shift+I | Narrative Theorie in der Praxis der klinischen Sozialar | 2023         | 1 |                               | 0        |
| 8       | Importionan aus Zwischonahlago, Cr                                                                                                    | Constanting  | Ergotherapie                                            | 2011         |   |                               | C        |
| ~       | Bibliothek exportieren                                                                                                    |              | Sozialarbeit in Kindertageseinrichtungen – Aufgaben,    | 2024         | - | 11 Einträge in dieser Ansicht |          |
|         | Beenden                                                                                                    |              |                                                         |              |   |                               |          |
|         | Papierkorb                                                                                                    |              |                                                         |              |   |                               |          |

Ein Fenster öffnet sich. Wählen Sie hier für den Import die Option **Einer Datei (BibTeX, RIS, Zotero RDF, etc.)**. Klicken Sie auf **Weiter**.

| Z Datei Bearbeiten Ansicht Werkzeuge                                                                                                    | Hilfe                               |                               | $\times$ |
|----------------------------------------------------------------------------------------------------|-------------------------------------|-------------------------------|----------|
| Meine Bibliothek                                                                                                    | Importieren                         | $\sim$                        | Ĉ        |
| Contemporation of the state of the state of | Von wo aus möchten Sie importieren? |                               |          |
| Entragsdukten     Entragsdukten     Entragsdukten     Papierkorb     Gruppen-Bibliotheken     Gruppen-Bibliothek 1     Obung     Entragsdubleten     Entragsdubleten     Papierkorb                                                                                                    |                                     | 11 Einträge in dieser Ansicht | ()<br>() |
| Altenpflege Bildungsarbeit<br>Fachwissen Arzneimittel<br>Fehler Medikamentengabe Intensivstation<br>Klinische Sozialarbeit Krankenhaus<br>Medikamente stellen Medikamente verabreichen<br>Medikamentengabe Medikamentennanagement<br>Medikationsfehler Medikationsprozess                                                                                                    | < Zurück Weiter > Abbrechen         |                               |          |

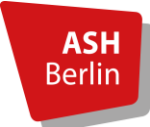

#### Seite 19/20

Suchen Sie den Speicherort der Exportdatei und öffnen Sie diese.

| Z Datei Bearbeiten Ansicht Werkzeuge                                                                                                    | Hilfe      |                                                                                               |                | $\times$ |
|----------------------------------------------------------------------------------------------------|------------|-----------------------------------------------------------------------------------------------|----------------|----------|
| 🚊 Meine Bibliothek                                                                                                    |            | Importieren X                                                                                 | $\sim$         | Q        |
| G Q                                                                                                    | 3          | Importieren X                                                                                 |                | D        |
| ✓                                                                                                    |            | $\leftarrow \rightarrow \sim \uparrow$ <b>a</b> > Desktop $\lor$ C Desktop durchsuchen $\rho$ |                |          |
| C Literatur Physiotherapie/Ergotherapie                                                                                                    |            | Organisieren • Neuer Ordner 🛛 • 📀                                                             |                |          |
| C Klinische Sozialarbeit                                                                                                    | >          | OneDrive - Personal                                                                           |                | 帛        |
| Meine Publikationen           Image: Eintragsdubletten         Image: Eintragsdubletten         Image: Eintragsdublett | > <b>.</b> | Desktop *                                                                                     |                |          |
| Papierkorb                                                                                                    | )          | Downloads     Format     Dokumente                                                            |                | 0        |
| <ul> <li>☆ Gruppen-Bibliotheken</li> <li>✓</li></ul>                                                                                                    | > 0        | 🔀 Bilder 📌 nträge in                                                                          | dieser Ansicht |          |
| Ubung<br>Eintragsdubletten<br>Einträgs ohne Sommuna                                                                                                    |            | Musik                                                                                         |                |          |
| Papierkorb                                                                                                    |            | Citavi 6                                                                                      |                |          |
| Altenpflege Bildungsarbeit<br>Fachwissen Arzneimittel<br>Fehler Medikamentengabe Intensivstation<br>Klinische Sozialarbeit Krankenhaus                                                                                                    |            | Dateiname: Citavi Titel im RIS Format   All Files                                             |                |          |

Wählen Sie im darauffolgenden Fenster die Option **Dateien in den Zotero-Speicherordner** kopieren.

Sollen die Titel als neue eigenständige Sammlung von Meine Bibliothek (oder einer Gruppenbibliothek) angezeigt werden, setzen Sie den Haken bei **Importierte Sammlungen und Einträge in neue Sammlungen einstellen.** 

#### Klicken Sie auf Weiter.

| Z Datei Bearbeiten Ansicht Werkzeuge                                                                                                    | Hilfe |                                                                                                    |                               | $\times$     |
|----------------------------------------------------------------------------------------------------|-------|----------------------------------------------------------------------------------------------------|-------------------------------|--------------|
| Meine Bibliothek                                                                                                    |       | Importieren X                                                                                                    | ~                             | $\mathbb{C}$ |
| <ul> <li>Meine Bibliothek</li> <li>Kinderarmut</li> <li>Literatur Physiotherapie/Ergotherapie</li> <li>Literatur Sozialarbeit</li> <li>Klinische Sozialarbeit</li> <li>Verschiedenes</li> <li>Meine Publikationen</li> <li>Eintragsdubletten</li> <li>Eintragsdubletten</li> <li>Sforupen-Bibliotheken</li> <li>Grupen-Bibliotheken</li> <li>Gubung</li> <li>Eintragsdubletten</li> <li>Dung</li> <li>Eintrageohne Sammlung</li> <li>Papierkorb</li> </ul> |       | Optionen         Importierte Sammlungen und Einträge in neue Sammlungen einstellen         Dateiverarbeitung         Dateien in den Zotero-Speicherordner kopieren         Link zu Dateien am ursprünglichen Speicherort         Verlinkte Dateien können nicht von Zotero synchronisiert werden. | 11 Einträge in dieser Ansicht |              |
| Altenpflege Bildungsarbeit<br>Fachwissen Arzneimittel<br>Fehler Medikamentengabe Intensivistation<br>Klinische Sozialarbeit Krankenhaus<br>Medikamente stellen Medikamente verabreichen<br>Medikamentengabe Medikamentenmanagement<br>Medikationsfehler Medikationsprozess                                                                                                    |       | < Zurück Weiker > Abbrechen                                                                                                    |                               |              |

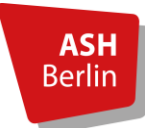

Seite 20/20

Es erscheint in Zotero eine neue Sammlung für die importierten Titel. Klicken Sie abschließend auf **Fertigstellen**.

| Z Datei Bearbeiten Ansicht Werkzeuge  | Hilfe |                                  |                              | $\times$                          |
|---------------------------------------|-------|----------------------------------|------------------------------|-----------------------------------|
| Citavi Titel im RIS Format            |       | Importieren X                    | \<br>\                       | $\widetilde{\boldsymbol{\omega}}$ |
| G Q                                   | D,    |                                  |                              | [a                                |
|                                       |       | Importieren abgeschlossen        |                              |                                   |
| Citavi Titel im RIS Format            | >     | 4 Finträge importiert            |                              | Ø                                 |
| Literatur Physiotherapie/Ergotherapie | >     | 4 Entrage important              |                              |                                   |
| Literatur Sozialarheit                |       |                                  |                              |                                   |
| C Klinische Sozialarbeit              | >     |                                  |                              | 啗                                 |
| C Verschiedenes                       |       |                                  |                              |                                   |
| Meine Publikationen                   |       |                                  |                              |                                   |
| 🖵 Eintragsdubletten                   |       |                                  |                              |                                   |
| 🔁 Einträge ohne Sammlung              |       |                                  |                              | 9                                 |
| Papierkorb                            |       |                                  |                              | C:                                |
| ය <sup>으</sup> Gruppen-Bibliotheken   |       |                                  | 4 Einträge in dieser Ansicht |                                   |
| ✓                                     |       |                                  |                              |                                   |
| Übung                                 |       |                                  |                              |                                   |
| Li Eintragsdubletten                  |       |                                  |                              |                                   |
| Le Einträge ohne Sammlung             |       |                                  |                              |                                   |
| Erziehungswissenschaften Psychologie  |       |                                  |                              |                                   |
| Soziale Arbeit                        |       |                                  |                              |                                   |
|                                       |       |                                  |                              |                                   |
|                                       |       | < Zurück Fertigstellen Abbrechen |                              |                                   |
|                                       |       |                                  |                              |                                   |
|                                       |       |                                  |                              |                                   |

In der Sammlung befinden sich alle importierten Titel und die dazugehörigen PDFs.

| Z Datei Bearbeiten Ansicht Werkzeuge                   | Hilfe         |                                                   | - 0                                                                                                    | ×      | ć        |
|--------------------------------------------------------|---------------|---------------------------------------------------|----------------------------------------------------------------------------------------------------|--------|----------|
| Citavi Titel im RIS Format                             |               |                                                   |                                                                                                    | × R    | 2        |
|                                                        | B~ ∦ B~ D~ Q~ | Alle Felder und Tags                              | Full Text (HTML)                                                                                                    | Ø      | 8        |
|                                                        | Titel         | Jahr<br>2024<br>ozial 2023<br>hun<br>2011<br>2011 | Informationen zum Anhang         https://swbplus.bsz-bw.de/bsz336623577.cov.jpg         Titel Full Text (HTML)         Zugriffsdatum 13.3.2025, 11:07:21         0 Tags ausgewählt       +         •> 0 verwandt       + |        | > D<br>2 |
| Erziehungswissenschaften Psychologie<br>Soziale Arbeit |               | Ş                                                 |                                                                                                    |        |          |
| Q Suche                                                | - 🍼 🐂 单 🖳 👱   |                                                   | へ ② (1)) 編 13.                                                                                                    | 3.2025 |          |

#### Kontakt:

Bei Fragen rund um den Wechsel von Citavi zu Zotero schauen Sie gerne auf die speziell dafür erstellte <u>Webseite der Bibliothek</u>. oder schreiben Sie uns eine Email: <u>schulungen.bibliothek@ash-berlin.eu</u>

Alice Salomon Hochschule, Alice-Salomon-Platz 5, 10367 Berlin